## 网络视频双选会操作手册

## 一、企业注册或登录

登录 https://company.xiaopinyun.com/login 注册账号,并绑定微信公众号,方便接收 审核通知;有账号密码的可以直接登录。

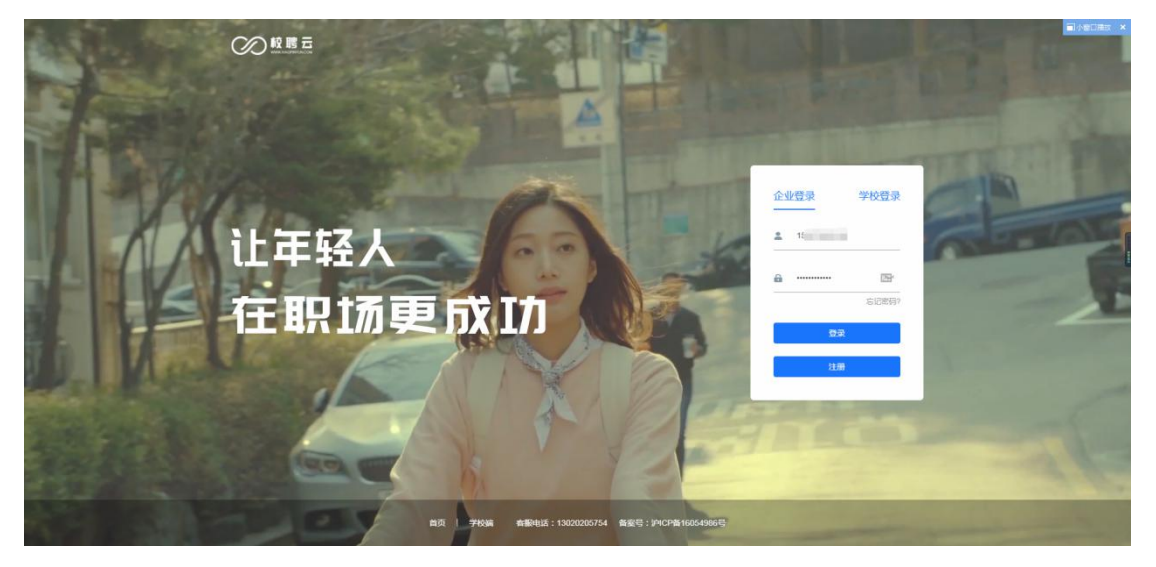

二、在菜单栏点击【网络招聘】--【视频双选】进入"视频双选会申请列表"

| 同                    | <b>前页</b> 15回10                |                  |                        | 业信用 公司从臣 找人才 |                  |  |
|----------------------|--------------------------------|------------------|------------------------|--------------|------------------|--|
| 企业工作台                | TELEBOOLO POLETINENE , SLIMMER |                  | Bee 1040 : weiweixigo@ | Kiaopin.com  |                  |  |
| 5<br>入班学校            | 5<br>Hinderkowk                | 92<br>IRtigitate | 2<br>接收箇历数             | 1<br>企业人才库   | 1<br>••••••      |  |
| 系统消息                 |                                |                  |                        |              |                  |  |
| 【双选会现场招聘】您申请2020》    | 副秋季双选会审核结果 双选会现                | 场招聘              |                        |              | 2019-10-30 17:12 |  |
| 【2020届校园大型招聘会(11月6   | 3日)] 您审核2020属校园大型              | G酵会(11月6日)审核结果:现 |                        |              | 2019-10-29 14:19 |  |
| 【入驻申请谦过】 您的企业已正5     | 6人驻"郑州校聘大学"                    |                  |                        |              | 2019-10-24 16:26 |  |
| 【入註中请不通过】 您的入註中)     | 春郑州校聘大学未通过原因 1                 |                  |                        |              | 2019-10-24 16:26 |  |
| 【校聘大学simulation】 342 |                                |                  |                        |              | 2019-10-22 14:39 |  |
| 【双选会不通过】 您审核2019十    | 月招聘会(測试没布)审核结果                 | 双语会不通过           |                        |              | 2019-09-28 13:06 |  |
| [] 1                 |                                |                  |                        |              | 2019-09-20 14:28 |  |
|                      |                                |                  |                        |              |                  |  |

三、在"视频双选会申请列表"中找到要申请的学校点击后面【申请入驻】或【立即报

名】

|     | 限公司                        | 首页 校园招聘                                          | 网络招聘 职位管理        | 理简历管理录》          | 用管理 企业信用           | 公司认证 找人才 | \$ ⑦   ■ ■ ¥ ∨ |
|-----|----------------------------|--------------------------------------------------|------------------|------------------|--------------------|----------|----------------|
|     |                            |                                                  | 空中宣讲             | 视频双选             |                    |          |                |
| Ê   | 部 已报名                      |                                                  |                  |                  |                    | 输入关键字搜索  | R Q            |
| 序号  | 双选会名称                      | 发布方/主办方                                          | 举办时间             | 截止时间             | 联系人                | 状态       | 更多操作           |
| #01 | 2020届视频双选会                 | 发布方:校聘大学simulatio<br>n<br>主办方:校聘大学simulatio<br>n | 2020-03-01 09:00 | 2020-02-29 00:00 | 王校长<br>88888888    | 未报名      | 立即报名           |
| #02 | 平顶山学院2020年第一季<br>度毕业生网络双选会 | 发布方:平顶山学院<br>主办方:平顶山学院                           | 2020-03-10 08:00 | 2020-03-10 00:00 | 张老师<br>13781811181 |          | 申请入驻           |
| #03 | 2020春招视频双选                 | 发布方:校聘大学simulatio<br>n<br>主办方:校聘大学simulatio<br>n | 2020-03-30 09:00 | 2020-03-29 00:00 | 王老师<br>18888888888 | 未报名      | 立即报名           |

说明:初次申请需要【申请入驻】,选择【视频双选】,在双选会列表中选择本场视频双选会, 点击【下一步】,阅读公告后继续点击【下一步】进入申请填写资料页面

四、将此页面信息填写提交(附件参考双选会公告或学校就业官网邀请函)

|           | 5]                                                                                   | 抵人才 <b>Q ②</b>      |
|-----------|--------------------------------------------------------------------------------------|---------------------|
|           | 入脏学校 童讲会 双迭会 在线招聘 招聘简章                                                               |                     |
|           | 申请入驻-平顶山学院                                                                           |                     |
|           | 关型选择:空中宣讲 双选会 视频取选 在线招聘                                                              |                     |
|           |                                                                                      |                     |
|           | X20元刘衣<br>平顶山学院2020年第一季度毕业生网络汉选会                                                     |                     |
|           | 0 80% 6.4.49                                                                         |                     |
|           | ▼ MURWE/148         ▼ MURWE/2369499           ▼ MURWE/2369499         ▼              | 3 AA-3++(M10128)    |
|           | 平顶山学院2020年第一季度毕业生网络双选会                                                               |                     |
|           | 举办时间                                                                                 |                     |
|           | 2020-03-10 08:00 至 2020-03-22 18:00                                                  |                     |
|           | 招聘信息采道                                                                               |                     |
|           | 推荐学院 就並指导中心 招聘网 其他渠道                                                                 |                     |
|           | 是否校友企业                                                                               |                     |
| 按企业情况如实填写 | 是否                                                                                   |                     |
| 物为必慎还     | 主管/申请人名片(名片、工牌、工作证明盖公帝三选一,上作即片不大于2M)                                                 |                     |
| 四内必填坝     |                                                                                      |                     |
| Δ.        |                                                                                      |                     |
| \<br>\    | 申请线上展位数量                                                                             | 提前在职位库添加职位,可在此处     |
| \<br>\    | 1                                                                                    | 直接选择                |
|           | 主要招聘类型                                                                               |                     |
|           | 151461169642 V                                                                       |                     |
|           | 招聘职位 新増职位 2                                                                          | 3¥000               |
|           |                                                                                      | TF                  |
|           | III/LANAR                                                                            |                     |
| Г         | <b>  申请说明</b>                                                                        |                     |
|           |                                                                                      |                     |
| L         | 性内有提示 <del>了</del> 语                                                                 | / 提前添加招聘简音可直接选择     |
|           |                                                                                      |                     |
|           | 招聘简章                                                                                 | Silehta at          |
|           |                                                                                      | 1                   |
|           | 海蛇入                                                                                  |                     |
|           | 字题                                                                                   | 底计:0                |
|           | 目他的件                                                                                 |                     |
|           | ▶ ● ● ● ● ● ● ● ● ● ● ● ● ● ● ● ● ● ● ●                                              |                     |
|           | 上传酚件                                                                                 | 进入申请界面点下一步前,公告甲写的有需 |
|           | Теми                                                                                 | 要上传的资料              |
|           | 0                                                                                    |                     |
|           | 将文件拖到此处,或是由上传<br>最大可上传文件大小:10M,支持上传 [pg_peg_pog_doc,docx,ppl,ppbx,xis,xisx,pdf,zip文件 |                     |
|           |                                                                                      |                     |
|           | 招聘税(株)                                                                               |                     |
|           | +                                                                                    |                     |
|           | 此处为新功能,在职位页展表                                                                        | 示,增加企业影响力,          |
|           |                                                                                      | 各式为mp4.             |
|           |                                                                                      |                     |
|           |                                                                                      |                     |

五、提交申请后,等待审核,在已报名列表查看进度,【入驻审核】--【双选审核】,学 校通过后,学生便可查看企业信息,申请视频面试

|          | ■ 公司                                                                                                    |                    | 交風招聘 🕴 | 网络招聘       |       |                 | 录用管理       |   |    |        | ۵ ( |               |
|----------|----------------------------------------------------------------------------------------------------|--------------------|--------|------------|-------|-----------------|------------|---|----|--------|-----|---------------|
|          |                                                                                                    |                    |        | Ŷ          | 中宣讲   | 视频双选            |            |   |    |        |     |               |
| 全部       | 已服名    再                                                                                                    | 次编辑                |        |            |       |                 |            |   | 16 | 入关键字搜索 |     | Q             |
| 序号 双选会名  | lis to the test of the test of the test of the test of the test of the test of the test of the test of the test of test of tes | 布方/主办方             | a      | 举办时问       | 1     | 成止时间            | 联系         | ٨ | ŧ  | (态)    | 更   | 多操作           |
| #01 平顶山学 | 院2020年第一季 发<br>网络双洗会 主                                                                                                    | 布方:平顶山学<br>か方:平顶山学 | 院<br>2 | 2020-03-10 | 08:00 | 2020-03-10 00:0 | 00<br>1378 | 师 |    | 入驻审核   | 审   | <sub>该中</sub> |

六、收到申请面试的,公众号会通知,登录系统在【网络双选】--【视频双选】--【面 试大厅】查看申请视频面试的学生列表名单,安排视频面试

方式一:进入审核通过的招聘会会场——【求职大厅】一查看求职名单 安排面试时间

| npany.xiaop | inyun.co | m/recruit/double/list          |                                          |                  |                        |                                 | * 8 |
|-------------|----------|--------------------------------|------------------------------------------|------------------|------------------------|---------------------------------|-----|
| •           | Î.       | ● 首页                           | 瓦 校园招聘 网络招聘 <sup>HOT</sup> 职1            |                  |                        | 找人才 🗘 🕜   🗾 🗸                   |     |
|             |          |                                | ◆ 👰 视频双选                                 | 会 更接近            | 线下的面试体验 🔷              | 1                               |     |
|             |          |                                | 空中                                       | 中宣讲 视频双选         |                        |                                 |     |
|             | 全部       | 8 已报名                          |                                          |                  |                        |                                 |     |
|             | 序号       | 双选会名称                          | 发布方/主办方                                  | 截止时间             | 联系人                    | 状态更多操作                          |     |
|             | #01      | 2020春季双选会(夏)                   | 发布方:校聘大学simulation<br>主办方:校聘大学simulation | 2020-02-29 00:00 | 夏老师<br>17152145947     | 线上发布 已报名 求职大厅                   |     |
|             | #02      | 平顶山学院2020年第一季度毕业生<br>网络视频双选会   | 发布方:平顶山学院<br>主办方:平顶山学院                   | 2020-03-03 00:00 | 张老师<br>13781811181     | <sub>申请入驻</sub><br>第一种方式 卢击求职大厅 |     |
|             | #03      | 上饶师范学院2020届毕业生春季网<br>络视频双选会    | 发布方:上饶师范学院<br>主办方:上饶师范学院                 | 2020-03-06 00:00 | 勉老师<br>15397939501     | 申请入驻                            |     |
|             | #04      | 南昌理工学院2020届毕业生春季线<br>卜校企双洗会邀请承 | 发布方:南昌理工学院<br>丰办方:南昌理工学院                 | 2020-03-06 00:00 | 翟老师、范老师<br>18770815885 | 申请入驻                            |     |
| 方式          | :        | 点击【简历管                         | 理】一【新简质                                  | 万】─【□            | 面试】安排面词                | R.                              |     |
|             |          |                                |                                          |                  |                        |                                 |     |

| <b>候选人</b><br>新简历 初筛 面试 优质简历                                                                                                    |            |
|----------------------------------------------------------------------------------------------------|------------|
| 新简历 初筛 面试 优质简历                                                                                                    |            |
|                                                                                                    |            |
| 选择职位 ✓ 〕 请提索姓名/手机/学校/学历                                                                                                    | 移动到~       |
| □ 姓名 性别 实习经历 学历 联系电话 院校/专业 投递职位 投递日期                                                                                                    |            |
| ▶四 元型 ●         男 元実习经历 专科生毕业         17192183286         校聘大学simulation<br>机电专业         2020-02-1<br>長所客服         2020-02-1<br>2020-02-1 | 26 10:45:1 |
| 월 전 문 · · · · · · · · · · · · · · · · · ·                                                                                                 | 25 19:21:0 |

第二种方式, 【简历管理】— 【新简历】里查看 视频面试的申请名单

七、企业点击待确认,确认视频面试方式 (面试间、线下、宣讲、微信 QQ 视频) 以及 确定具体的视频面试时间,此处面试官电话必须和多面登录一致。

| 侯选, | λ        |                                         |                                  |        |                         |
|-----|----------|-----------------------------------------|----------------------------------|--------|-------------------------|
|     |          | 面试安排                                    |                                  | ×      |                         |
|     |          | 校聘云多面<br>视频面试间面试                        | <b>线下面试安排</b><br>自主进行线下面试,提供面试通知 |        | 淘汰面试者 移动到 ~             |
|     | 姓名 1     | 学校宣讲会面试<br>此功能必须参加学校的宣讲会或双选会            | QQ或微信面试<br>使用QQ或微信进行面试           |        | 投递日期                    |
|     | 汪同学 🔿 🚦  | 周面试官姓名                                  |                                  |        | 2020-02-27 16:31:1<br>9 |
|     | 油畑 🛄 🔿 🔹 | <b>面试官姓名</b>                            | 面试它由话必须和多面                       | 商登录——教 | 2020-02-27 15:41:3<br>5 |
|     | 小明 🛄 O   | 面试官电话 (登陆校聘云多面视频面试工具)<br>面试官电话          |                                  |        | 2020-02-27 11:19:2<br>6 |
|     | 海风袭夏 📷 🛇 | <b>面试时间</b> <ul> <li>请选择面试时间</li> </ul> |                                  |        | 2020-02-26 10:54:1<br>5 |
|     | 孙同学 🛇 📑  | 备注信息<br>发送给候选人的备注信息                     |                                  |        | 2020-02-25 11:20:3<br>1 |
|     | 李四 🚺 🛇 🔡 | <b>第</b> 邀面列表                           |                                  |        | 2020-02-20 18:58:4<br>9 |

## 八、如何进行视频面试:

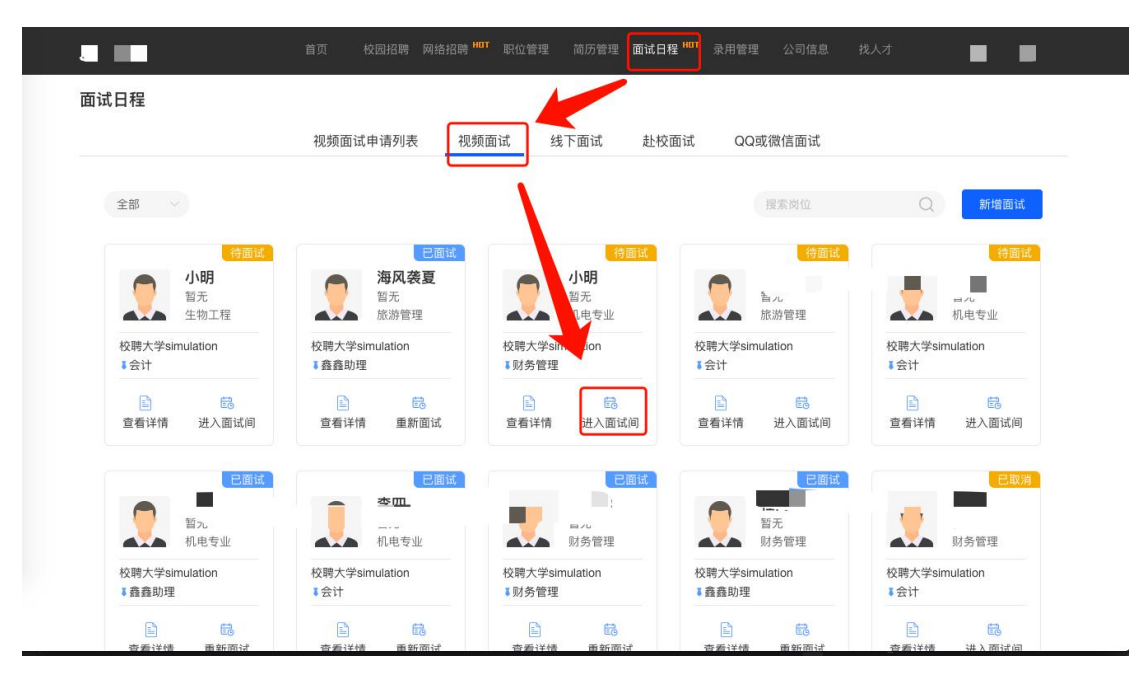

方式一: 点击【面试日程】--【视频面试】--【进入面试间】面试

方式二:进入审核通过的招聘会会场——【求职大厅】—【面试 大厅】 进入面试间 面试

| _   | 祸                                                              | 自贝 校园招聘 网络招聘                                                                     | 职位管理 间历管理 圓弧目框                                                     | 录用管理 公司信息 | RAJ Q U          | V   |
|-----|----------------------------------------------------------------|----------------------------------------------------------------------------------|--------------------------------------------------------------------|-----------|------------------|-----|
| 0 8 | 求职大厅是申请视频面试的学生,点击                                              | 5安排面试即可进入面试大厅,等待线                                                                | 上面试.                                                               |           |                  |     |
| 7   | 场人数:18 求职者                                                     | :8 入场面试人数:4                                                                      |                                                                    |           |                  |     |
|     |                                                                | 求职大厅                                                                             | -                                                                  | 面试大厂      | <b>丁</b><br>搜索岗位 | a 🛛 |
|     | <b>刘洋</b><br>本科生毕业<br>视觉传达设计<br>山西大学商务学院<br>149町第四 02-27 18:43 | 李四<br>专科生毕业<br>机电专业           校開大学simulation           は税所客服         02-26 10:45 | <b>経同学</b><br>本科生毕业<br>財务管理<br>校開大学simulation<br>北朝所客服 02-25 19:21 |           |                  |     |
| •   | ♀ 安排面试                                                         | 🔉 安排面试                                                                           | 🔉 安排面试                                                             |           |                  |     |
|     |                                                                |                                                                                  |                                                                    |           |                  |     |

九、按照约定时间进入面试间与学生进行视频面试。

|                         | 求职大厅           |                                             |               |                                        |               | 面试大                                            | 厅                |                                |
|-------------------------|----------------|---------------------------------------------|---------------|----------------------------------------|---------------|------------------------------------------------|------------------|--------------------------------|
| 全部 🗸                    |                |                                             |               |                                        |               |                                                | 搜索岗位             | Q                              |
| <b>小明</b><br>暂无<br>机电专业 |                | <del>持面试</del><br><b>罗炳</b><br>暂无<br>经济管理分院 |               | 待面试<br>海风袭夏<br>暂无<br>旅游管理              |               | 特面试<br><b>小明</b><br>暂无<br>机电专业                 |                  | 已面城<br><b>小明</b><br>智无<br>机电专业 |
| 校聘大学simulation<br>事财务管理 | 校聘大学sl<br>I 会计 | mulation                                    | 校聘大学si<br>1会计 | mulation                               | 校聘大学si<br>▼会计 | mulation                                       | 校聘大学sin<br>『鑫鑫助理 | nulation                       |
| 重<br>查看详情 进入I           | 3<br>面试间 查看详情  | <mark>民</mark> 进入面试间                        | 宣看详情          | <mark>認</mark><br>进入面试间                | 宣看详情          | 成<br>进入面试间                                     | 宣看详情             | 重新面试                           |
| <b>李四</b><br>智元<br>和由专利 |                | 已面域<br>智元<br>时条管理                           | 3面            | <b>已面试</b><br><b>程同学</b><br>智无<br>财务管理 |               | <del>已取清</del><br>程同学<br><sup>暂无</sup><br>以各管理 |                  |                                |
| 校聘大学simulation          | 校聘大学si         | mulation                                    | 校聘大学si        | mulation                               | 校聘大学si        | mulation                                       |                  |                                |

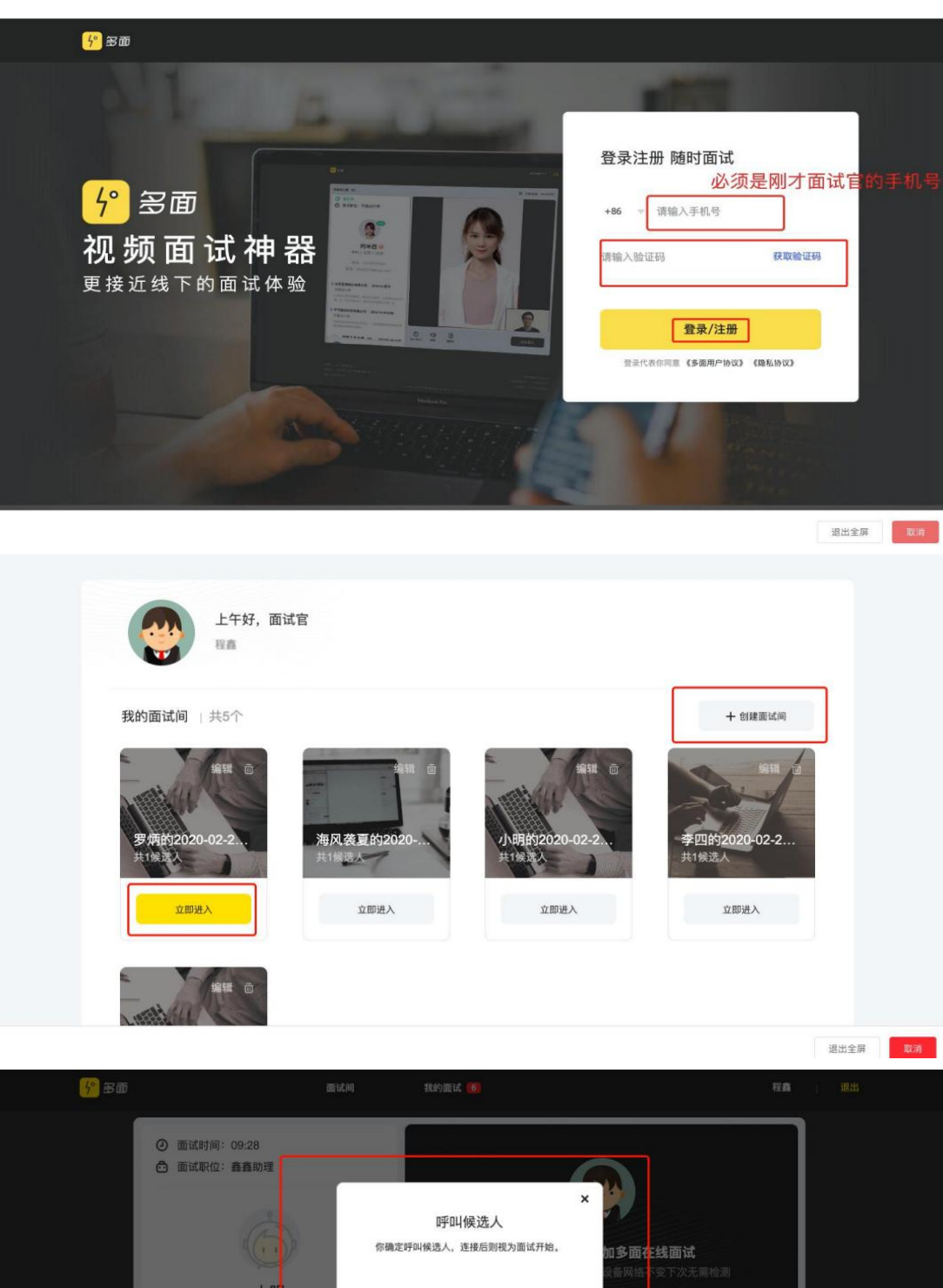

| 面试评价                |                   |
|---------------------|-------------------|
| 待定 ~                |                   |
| ● 标签 (仅自己与下一面面试盲可见) | 备注 (仅自己与下一面面试官可见) |
| 经验不足 入职 待回复 态度好     | 你好                |
| 需要二面有更好的人选          |                   |
|                     |                   |
|                     |                   |
|                     |                   |

十、面试完成后,面试通过的学生需 在【简历管理】一【面试】里将学生名单 移动到 录用,在录用管理中查看已/未入职学生,面试结束写评语和反馈,学生可在手机端查 收,线上招聘完成!

| fi  | <b>吴选人</b> |                    |                       |               | 新简历       | 初筛 面试          | 优质简历                            |          |                            |
|-----|------------|--------------------|-----------------------|---------------|-----------|----------------|---------------------------------|----------|----------------------------|
|     | 选择职的       | 2 ~ 1              | 制度索姓名/手               | 机/学校/学历       | Q         |                |                                 |          | 淘汰面试者 移动到 ~                |
|     | 8          | 姓名                 | 性别                    | 实习经历          | 学历        | 联系电话           | 院校/专业                           | 投递职位     | 投递日期 新简历                   |
|     |            | 海风装夏 🛇             |                       | 无实习经历         |           | 17152145947    | 校聘大学simulation<br>旅游管理          | 测试       | 初筛<br>2020-02-26 录用<br>已入职 |
|     |            | 夏蝉冬雪 🛇             |                       | 无实习经历         |           | 15170496617    | 校聘大学simulation<br>旅游管理          | 会计       | 2020-02-19 15:16:12        |
|     |            | 戸春阳 ♥              | 男                     | 无实习经历         | 本科生毕业     | 17157429618    | 校聘大学simulation<br>机电专业          | 会计       | 2020-02-19 14:07:50        |
|     |            | 小明〇                |                       | 无实习经历         |           | 15679193602    | 校聘大学simulation<br>生物工程          | 测试       | 2020-02-08 17:30:07        |
| 山西倉 | 徬.png      | ^<br>company.xiaoj | 包 生源导。<br>pinyun.com/ | 入模板 (6).xls が |           |                |                                 |          | 全部至:                       |
|     |            | -                  |                       | 首页 1          | 交國招聘 网络招聘 | 即位管理 简历管理      | 面试日程 <sup>101</sup> <b>录用管理</b> | 公司信息 找人才 | ¢                          |
|     | 录用管        | 理                  |                       |               | 法常详       | 法控制offar 注入    |                                 | 如简历库无灵   | 用人员,可在线添加 新措录用             |
|     |            |                    |                       |               | 17/2/2    | HTENCONER HT/I |                                 |          |                            |
|     |            |                    |                       |               |           |                |                                 |          |                            |

## 如有问题,请咨询平台客服微信:

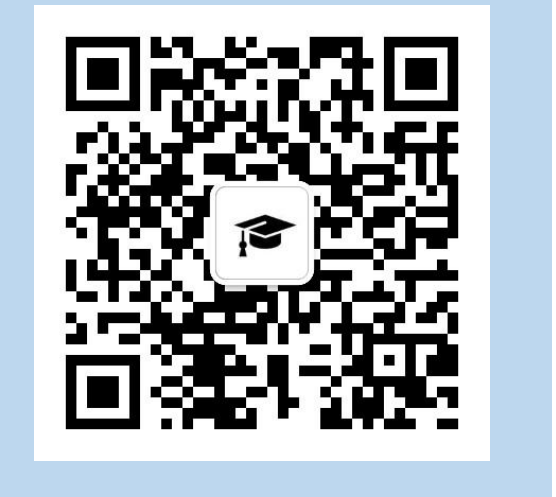